# Récupération des courriels et des fichiers OneDrive de mon compte M365 @cepm

Procédure informatique 27.04.2022

## Sommaire

| Sommaire                            | 1 |
|-------------------------------------|---|
| Récupération des courriels (emails) | 2 |
| Récupération du contenu du OneDrive | 8 |

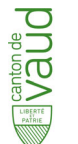

Centre d'enseignement professionnel de Morges Service informatique

## Récupération des courriels (emails)

Aucun outil de récupération automatique des courriels n'est disponible. La reprise des emails que vous souhaitez conserver de votre boîte aux lettres <u>prenom.nom@cepm.ch</u> doit se faire manuellement.

Récupération manuelle d'un courriel depuis un navigateur internet (browser)

1. Ouvrez votre session M365 (www.office.com)

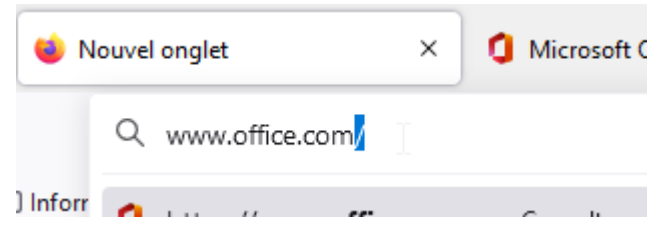

2. Ouvrez l'application Outlook

|           | Office         |                                   |
|-----------|----------------|-----------------------------------|
| Accueil   |                |                                   |
| )<br>(Tán | Bonjo          |                                   |
|           | Recom          |                                   |
| Mon cont  | 🧷 S<br>je      | Office                            |
| Outlook   |                | Lanceur d'applications<br>Accueil |
|           | eder a Outlook | ou Denieur                        |

3. Sélectionnez l'email à récupérer

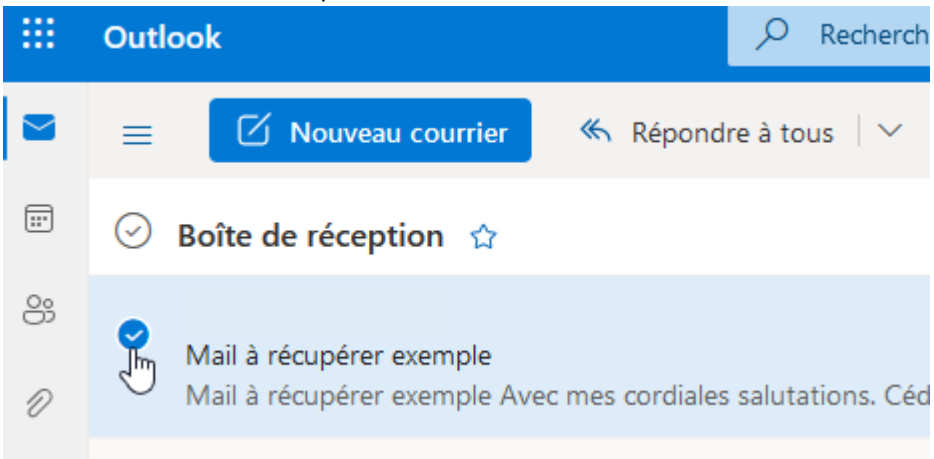

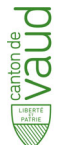

4. Cliquez sur le menu illustré ci-dessous et choisissez « transférer »

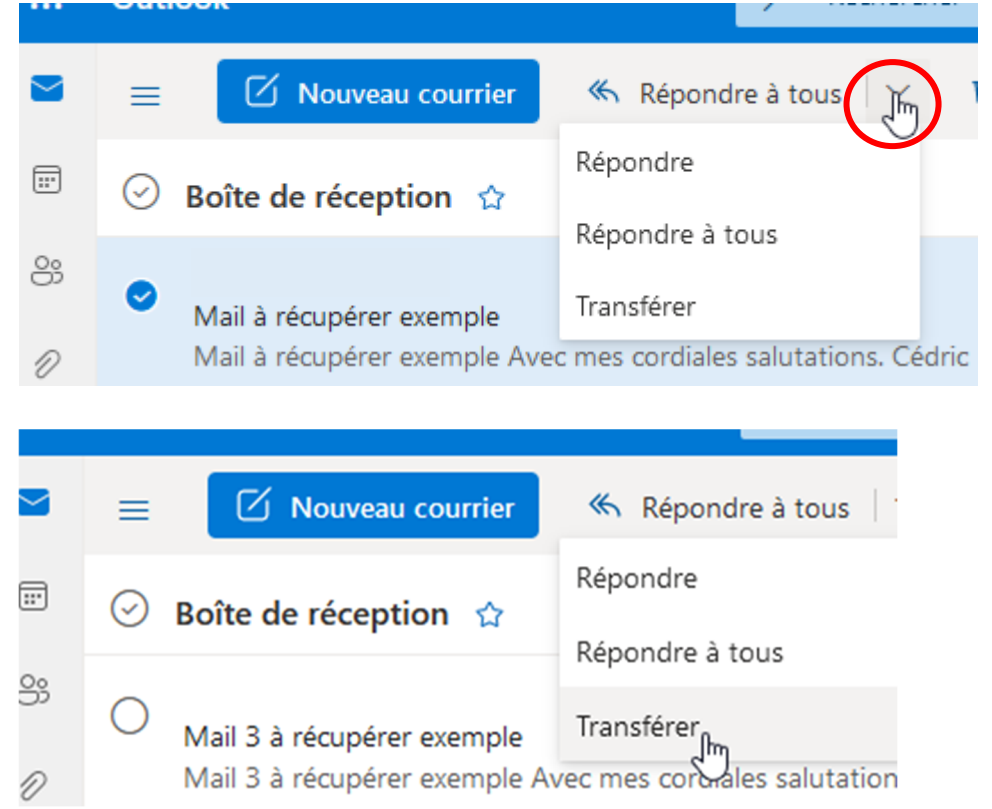

5. Une nouvelle fenêtre s'ouvre et vous permet de saisir l'adresse mail à laquelle vous voulez envoyer le courriel à récupérer

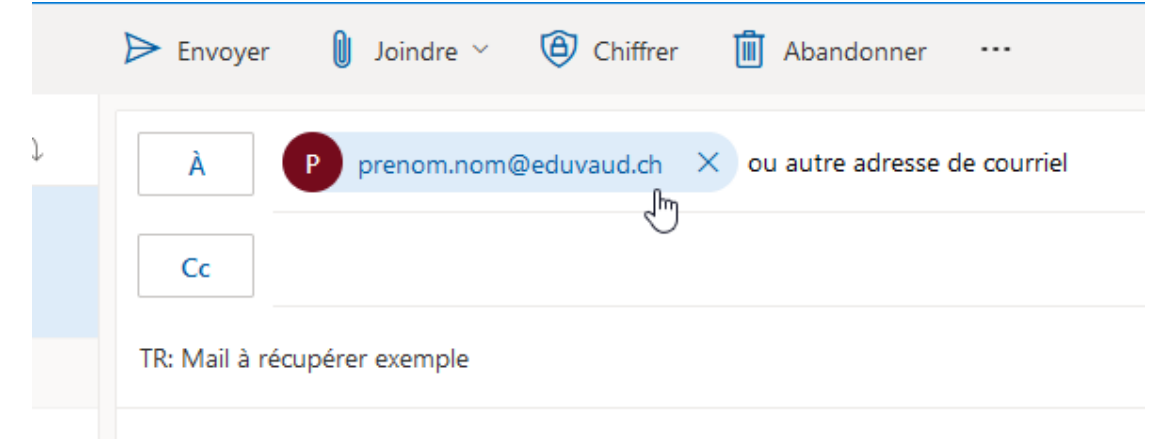

6. Cliquez sur « envoyer »

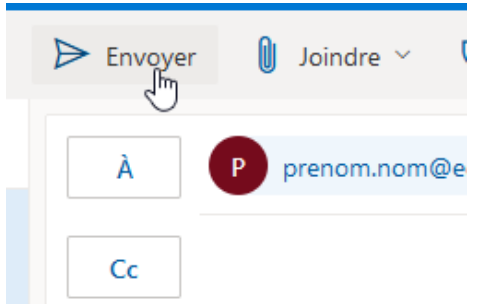

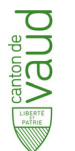

#### Récupération manuelle de courriels depuis un client local de messagerie (par exemple Outlook)

Si vous bénéficiez du client « lourd » Outlook (pas celui disponible avec un navigateur internet) installé sur un ordinateur personnel ou professionnel, vous pouvez :

1. Faire du « glisser-déposer », éventuellement du « copier-coller » des courriels entre deux boîtes aux lettres disponibles depuis le client

|   | ∼ Favoris            | 5  |    |          |                           |                      |                |  |
|---|----------------------|----|----|----------|---------------------------|----------------------|----------------|--|
|   | Boîte de réception - |    |    | @cepm.ch |                           | N                    | N              |  |
| 4 | Boîte de réception - |    |    |          | l@eduvaud.ch              |                      |                |  |
|   | @cepm.ch             |    |    | ~        | Aujourd'hui               |                      |                |  |
|   | @eduvaud.ch          | k. |    |          |                           |                      |                |  |
|   |                      |    |    |          | Mail 3 à récupérer exempl | le Avec mes cordiale | s salutations. |  |
|   |                      | [' | 1] |          | Mail 2 à récupérer exempl | le Avec mes cordiale | s salutations. |  |
|   |                      | 18 | 3  |          | Mail à récupérer exemple  | Avec mes cordiales   | salutations.   |  |

#### Création d'une archive de votre boîte aux lettres @cepm

1. Dans Outlook, sélectionnez « Ficher » dans la barre de menu

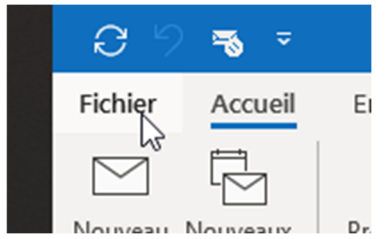

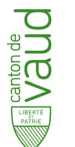

2. Cliquez sur « Ouvrir et exporter » puis sur « Importer/exporter »

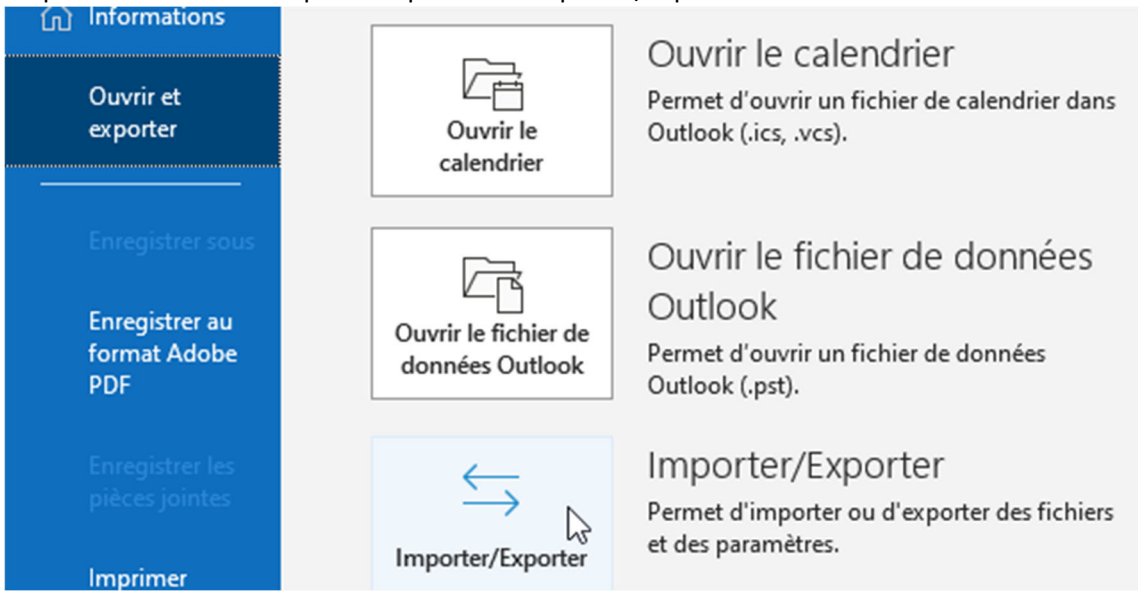

 Puis choisissez « Exporter des données vers un fichier », puis cliquez sur « Suivant » Assistant Importation et exportation

| Sélectionnez une action à exécuter :<br>Exporter des données vers un fichier<br>Exporter des flux RSS vers un fichier OPML<br>Importer à partir d'un autre programme ou fichier<br>Importer des flux RSS à partir d'un fichier OPML<br>Importer des flux RSS à partir de la liste globale des flux<br>Importer un fichier iCalendar (.ics) ou vCalendar (.vcs)<br>Importer un fichier VCARD (.vcf)<br>Description<br>Exporter des informations Outlook vers un fichier pour les utiliser dans<br>d'autres programmes. | é |
|----------------------------------------------------------------------------------------------------|---|
| <br>< Précédent Suivant > Annuler                                                                                                    |   |

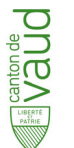

4. Puis choisissez « Fichier de données Outlook (.pst) », puis cliquez sur « Suivant »

Exporter vers un fichier

| Créer un fichier de type :<br>Fichier de données Outlook (.pst)<br>Valeurs séparées par une virgule | é |
|----------------------------------------------------------------------------------------------------|---|
| <br>< Précédent Suivant > Annuler                                                                   |   |

5. Puis choisissez les données à exporter, puis cliquez sur « Suivant ». Exporter un fichier de données Outlook

| Exporter le contenu du dossier sélectionné : | é |
|----------------------------------------------|---|
| < Précédent Suivant > Annuler                |   |

×

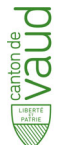

6. Choisissez votre façon de gérer les éventuels doublons, puis cliquez sur « Terminer » Exporter un fichier de données Outlook

| Enregistrer le fichier exporté sous :<br>\Desktop\220427_MAIL Parcourir<br>Options<br>Remplacer les doublons par les éléments exportés<br>Autoriser la création de doublons<br>Ne pas exporter les doublons |
|----------------------------------------------------------------------------------------------------|
| < Précédent Terminer Annuler                                                                                                    |

7. Le fichier d'archives est créé et vous pouvez l'ouvrir depuis Outlook

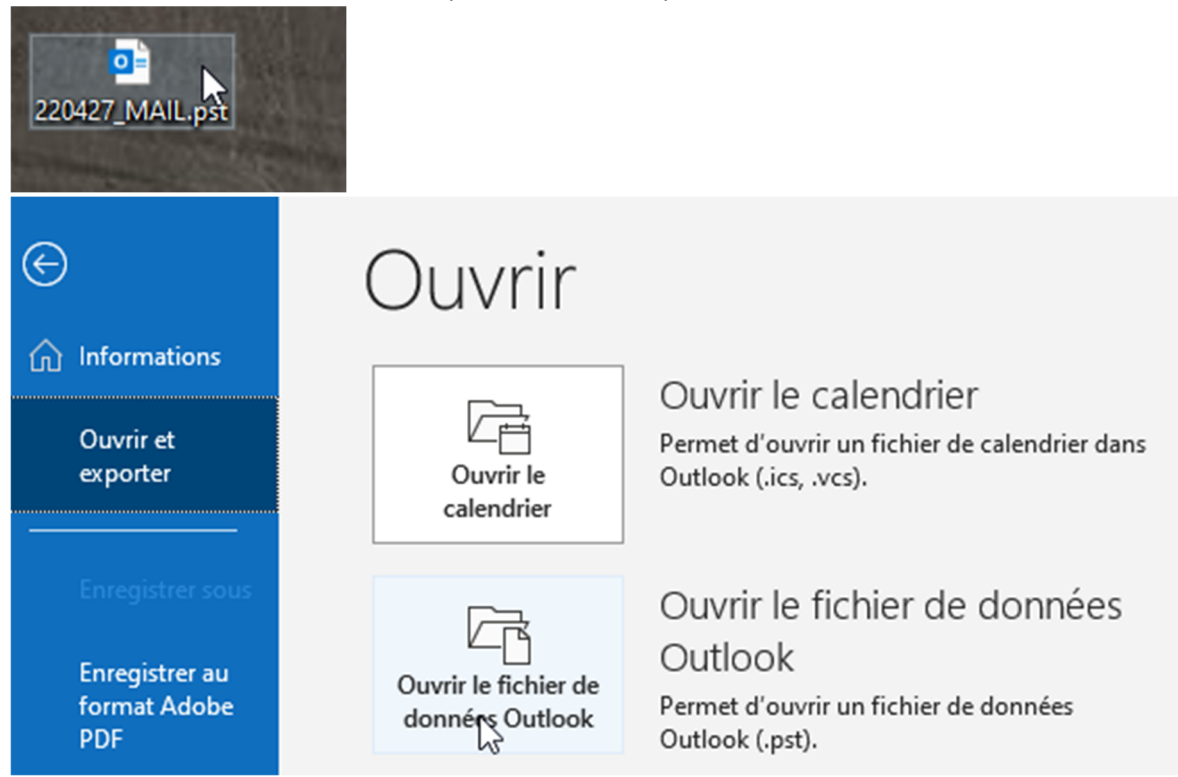

Pour plus d'infos : <u>https://support.microsoft.com/fr-fr/office/importer-et-exporter-le-courrier-</u> <u>%C3%A9lectronique-les-contacts-et-le-calendrier-dans-outlook-92577192-3881-4502-b79d-</u> <u>c3bbada6c8ef</u> хI

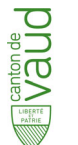

## Récupération du contenu du OneDrive

La reprise des fichiers que vous souhaitez conserver de votre espace de stockage « OneDrive » de votre compte <u>prenom.nom@cepm.ch</u> doit se faire manuellement.

1. Ouvrez votre session M365 (<u>www.office.com</u>)

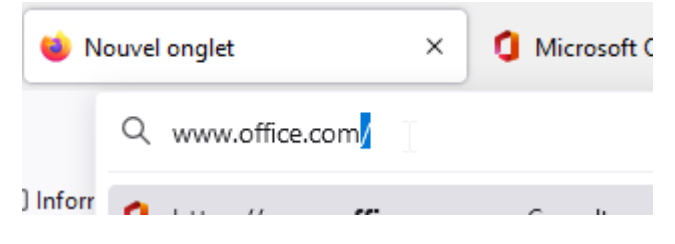

2. Ouvrez l'application OneDrive

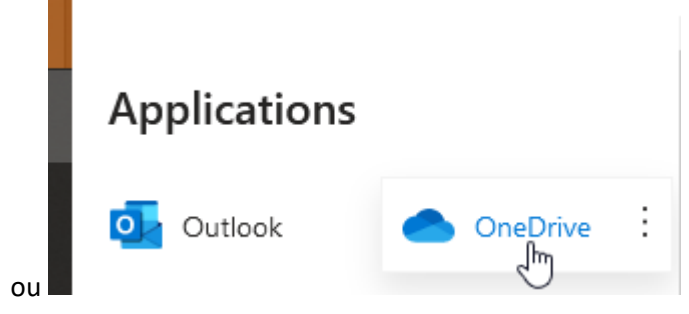

3. Sélectionnez tous les éléments que vous souhaitez récupérer

#### Mes fichiers

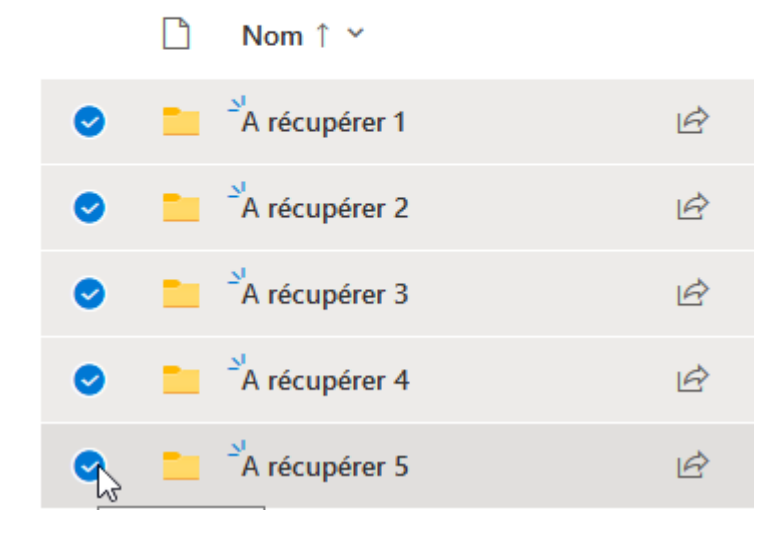

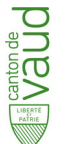

4. Une fois la sélection terminée, cliquez sur « Télécharger »

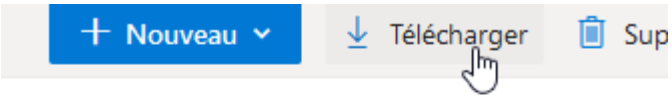

#### Mes fichiers

5. Dans la boîte de dialogue qui s'ouvre, choisissez « enregistrer le fichier »

| Ouverture de OneDri                                     | ve_1_27.04.2022.zip                      | × |  |  |  |  |
|---------------------------------------------------------|------------------------------------------|---|--|--|--|--|
| Vous avez choisi d'o                                    | ouvrir :                                 |   |  |  |  |  |
| 🖾 OneDrive_1_                                           | 27.04.2022.zip                           |   |  |  |  |  |
| qui est un fich                                         | iier de type : zip Archive               |   |  |  |  |  |
| à partir de : h                                         | ttps://westeurope1-mediap.svc.ms         |   |  |  |  |  |
| Que doit faire Fire                                     | Que doit faire Firefox avec ce fichier ? |   |  |  |  |  |
| ○ <u>O</u> uvrir avec 7-Zip File Manager (par défaut) ~ |                                          |   |  |  |  |  |
| Enregistrer le fichier                                  |                                          |   |  |  |  |  |
| ↓<br>                                                   |                                          |   |  |  |  |  |
| oncorranate                                             | OK Annuler                               |   |  |  |  |  |

 Les éléments à récupérer sont transférés dans la zone de stockage de « téléchargements » de l'ordinateur que vous utilisez. Ils se trouvent sous la forme d'un fichier ZIP (archive compressée).

| ic > Téléchargements |   |                           |  |  |  |  |
|----------------------|---|---------------------------|--|--|--|--|
| ,                    | ^ | Nom                       |  |  |  |  |
| ∽ Auj                |   | ∨ Aujourd'hui (1)         |  |  |  |  |
|                      |   | OneDrive_1_27.04.2022.zip |  |  |  |  |

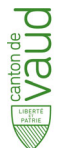

| Fichier        | Édition  | Affichage | Favoris      | Outils    | Aide     |          |
|----------------|----------|-----------|--------------|-----------|----------|----------|
| - <del>•</del> |          | -         | $\checkmark$ | 00        | >        | -        |
| Ajoute         | er E     | xtraire   | Tester       | Cop       | pier     | Déplacer |
| 1              |          | \Dow      | nloads\01    | neDrive_1 | _27.04.2 | 022.zip\ |
| Nom            |          |           |              |           |          |          |
| A réc          | upérer 1 |           |              |           |          |          |
| A réc          | upérer 2 |           |              |           |          |          |
| 🔤 A réc        | upérer 3 |           |              |           |          |          |
| A réc          | upérer 4 |           |              |           |          |          |
| 🔤 A réc        | upérer 5 |           |              |           |          |          |

7. En cas de besoin, vous pouvez transférer cette archive sur un autre support (clé USB, disque externe, One Drive de votre compte eduvaud, ....)

#### Pour plus d'infos :

- <u>https://support.microsoft.com/fr-fr/office/t%C3%A9I%C3%A9charger-des-fichiers-et-dossiers-%C3%A0-partir-de-onedrive-ou-sharepoint-5c7397b7-19c7-4893-84fe-d02e8fa5df05</u>
- <u>https://support.microsoft.com/fr-fr/office/t%C3%A9I%C3%A9charger-des-fichiers-de-onedrive-sur-votre-appareil-c81487ff-47e4-480e-98f8-7912f78b5246#OS\_Type=OneDrive\_pour\_appareils\_Windows</u>